Lorenzo de Strobel Matricola: 838139

## Rilascio accidentale sostanze pericolose

# Software ALOHA

Areal Location of Hazardous Atmospheres

Programma dell' USEPA gratuito scaricabile sul sito: http://www.epa.gov/ceppo/cameo/aloha.htm

La versione per Windows può essere supportata dai sistemi operativi Windows 7, 8 e 8.1 ; mentre la versione per Macintosh necessita dei sistemi operativi Mountain Lion (10.8.x), Mavericks (10.9.x) e Yosemite ( 10.10.x)

Il software ALOHA possiede una banca dati delle sostanze e delle località USA. E' comunque possibile inserire nuove località geografiche e nuove sostanze.

## Incidenti analizzati dal software

### • Rilascio istantaneo di sostanza tossica

E' possibile determinare la sorgente di emissione in modo diretto (Ratei di rilascio) e in modo indiretto (rilascio da un serbatoio da una pozza al suolo, solo fase gas).Il programma fornisce in output sia l'area di pericolo che il diagramma di dispersione della sostanza lungo la direzione del vento.

### • Rilascio di sostanza infiammabile liquida al suolo

il modello restituisce la distanza alla quale si ha una certa concentrazione fissata. Si devono pertanto inserire i limiti di infiammabilità (LEL limite inferiore di infiammabilità) per determinare la massima distanza raggiunta dalla nube infiammabile.

### • Rilascio di sostanza infiammabile in fase gas

occorre ancora definire i livelli LEL e 1/2LEL e si ottiene la distanza alla quale vengono riscontrati questi valori di concentrazione.

## • *non vengono simulate le esplosioni* e il rilascio di sostanza ecotossica al suolo.

### Utilizzo del programma di dispersione ALOHA

### **STEP DA SEGUIRE:**

- A1. Selezione della località (site data  $\rightarrow$  Location);
- A2. Selezione tipo di abitazioni/costruzioni (site data → Building type)
- B1. selezione del composto chimico (SetUp $\rightarrow$  Chemical);
- B2. Selezione delle condizioni atmosferiche (SetUp → Atmosferic);
- B3. Definizione del tipo di sorgente di emissione (SetUp → Source);
- C1. Definizione della soglia che si vuole indagare LC50, IDLH,.. (Display → Option);
- C2. Visualizzazione della dispersione (Display → Footprint);

Il software risulta molto semplice ed intuitivo all'utilizzo, grazie anche ad una grafica semplice e minimale. Non sono stati incontrati particolari problemi nel comprenderne il funzionamento.

### RILASCIO ACCIDENTALE DI EMISSIONE DI SOSTANZE TOSSICHE IN ATMOSFERA

DATI DI INPUT AL SOFTWARE ALOHA PER LO SVOLGIMENTO

**STEP A1: LOCATION** MILANO, ITALY ALTITUDINE = 128 m LONGITUDINE = 9°10' E LATITUDINE =45°10' N

La selezione della località serve a fornire le coordinate di latitudine e longitudine in gradi e minuti. Dopo aver selezionato una località, cliccare su "Select". È possibile aggiungere nuove località con "Add", se si conoscono.

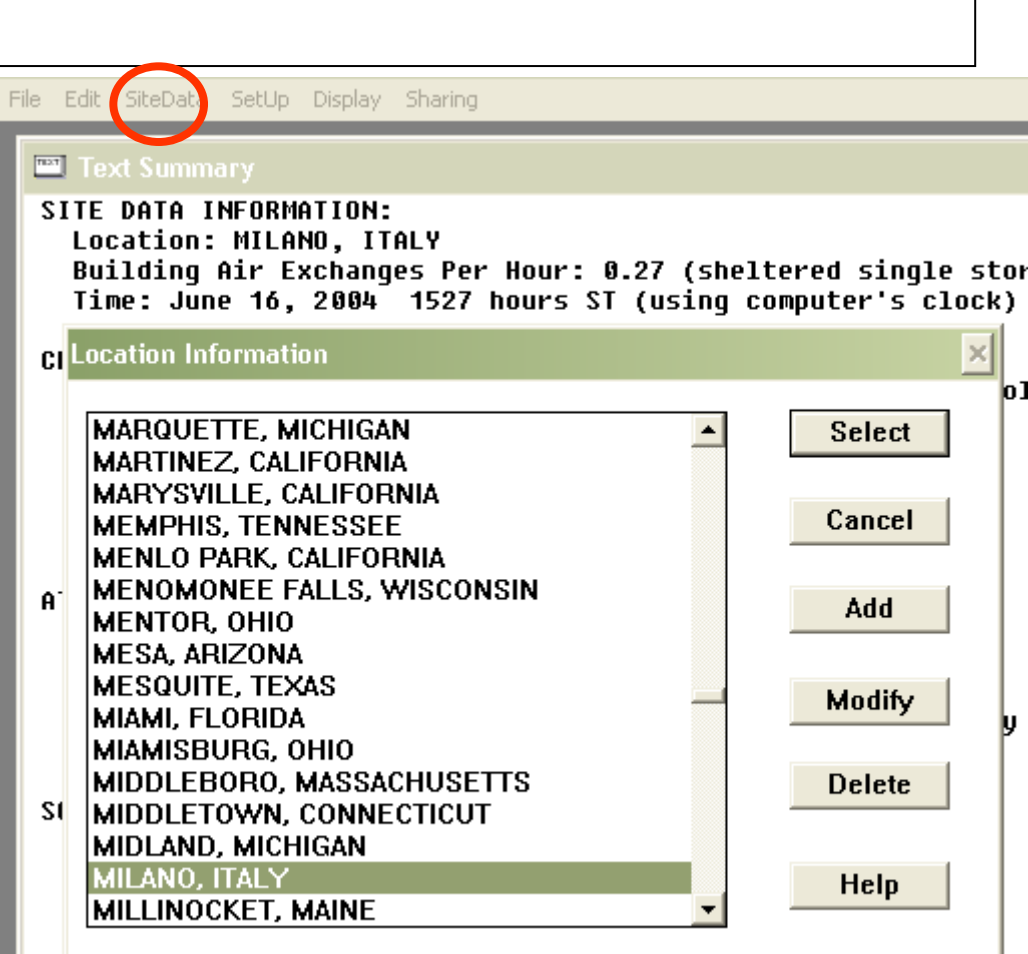

#### **STEP A2: BUILDING TYPE**

Building Air Exchanges per hour = 0.44 (sheltered single storied)

E' necessario definire il tipo di abitazioni o costruzioni, in quanto la loro presenza condiziona la rugosità del suolo e quindi la turbolenza atmosferica

#### **STEP B1: CHEMICAL INFORMATION**

AMMONIA PM = 17.03 g/mol

```
ERPG3 =750ppm ERPG2 =150 ppm
```

ERPG = 25ppm IDLH = 300ppm

```
Teb_{N} = -33.4^{\circ}C Teb amb = -33.5°C P = 1 atm
```

Concentrazione saturazione = 100 %

Questo input di SetUp consente di selezionare (o aggiungere) un composto chimico.

```
File Edit SiteData SetUp Display Sharing
  📟 Text Summary
  SITE DATA INFORMATION:
    Location: MILANO, ITALY
    Building Air Exchanges Per Hour: 0.27 (sheltered single sto
    Time: June 16, 2004 1527 hours ST (using computer's clock)
  CHEMIC: Infiltration Building Parameters
    Chem:
                                                        7.03 kg/kma
    TLU- Select building type or enter exchange parameter
    Foot
                                             Help
            C Enclosed office building
    Boil:
    Vapor
                                                       han 1 atm
            • Single storied building
    Ambi
                                                       br 100.0%
            O Double storied building
  ATMOSPI
            O No. of air changes is 0.27
                                         per hour
    Wind
    No II
                                                         C
    Stab: Select building surroundings
                                            Help
    Rela
                                                       pen country
            Sheltered surroundings (trees, bushes, etc.)
    Clou
             O Unsheltered surroundings
  SOURCE
                  OK.
                                         Cancel
File Edit SiteData SetUp Display Sharing
 📟 Text Summar
  SITE DATA INFORMATION:
    Location: MILANO, ITALY
    Building: sheltered single storied
    Time: June 16, 2004 1449 hours ST (using computer's clock)
  CHEMICAL INFORMATION:
                                      Molecular Weight: 17.03 kg/kmol
    Chemical Name: AMMONIA
    TLV-TWA: 25 ppm
                                      IDLH: 300 ppm
    Boiling Point: -33.43° C
    Freezing Point: -77 74° C
                           nput Available Information
  ATMOSPHERIC INFORMAT
                           Chemical Name:
                           Molecular Weight:
                                                          Boiling Point Value:
                           Boiling Point (normal
       ALLYL GLYCIDYL
                           Critical Pressure
       ALLYL IODIDE
                           Critical Temperature
       ALLYL ISOTHIOCY
                           Default Level of Concern
        ALLYL ISOVALERA
                           Density (gas)
        ALLYLTRICHLORO
                           Density (liquid)
        ALUMINUM TRIETI
                           Diffusivity (molecular)
        1-AMINO-2-BUTAN
                           Freezing Point (normal)
        2-AMINO-2,4-DIME
                           Heat Cap.(gas,const.press.)
        N-AMINOETHYLPIF
                           Heat Cap.(liq.,const.press.)
        2-AMINO-2-METHY
                           IDLH
        2-AMINO-2-METHY
                           TLV-TWA
        AMINOPROPYLDIE
        N-AMINOPROPYLK
        AMMONIA
                             Next Field
                                                   οκ
                                                                    Cancel
```

#### **STEP B2: ATMOSPHERIC INFORMATION**

Wind = 2 knots from w at 10 metersNo inversion HeightStability class = FAir temperature = 20°CRelative Humidity = 25 %Cloud Cover = 5 tenthsGround Roughness = urban or forest

Nella maschera successiva il programma consiglia le classi di stabilità compatibili con i dati introdotti, ma è comunque possibile forzare una classe con il comando "Override".

Le componenti principali che concorrono alla definizione di una classe di stabilità sono principalmente:

Velocità del vento (solitamente misurate a 10 m di altezza da suolo);

Gradiente termico verticale ( $\Delta T/\Delta H$ ) che dipende a sua volta dall'insolazione

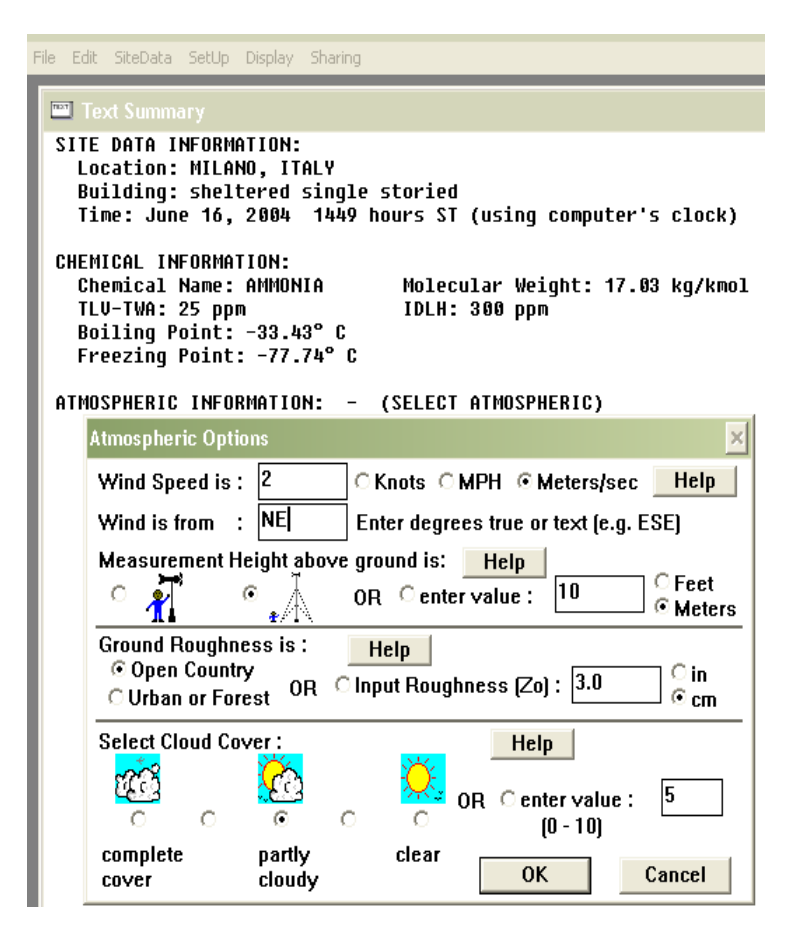

**STEP B3: SOURCE STRENGTH INFORMATION** Direct source = 8.8 liters/sec Source Height = 0 Source state = liquid Source temperature = ambient Release Duration = 5 minutes Release Rate = 322 kilograms/min Total Amount Released = 1.609 kilograms

La definizione del tipo di sorgente di emissione consente di scegliere tra:

**1)Direct**: simula il rilascio continuo da un camino. richiede la portata di rilascio con rispettiva altezza. È possibile simulare un rilascio continuo (max 60 min) o istantaneo. Se abbiamo un gas pesante, il programma simula una dispersione comunque di tipo Gaussiano.

Questa è stata il tipo di sorgente selezionata nella simulazione

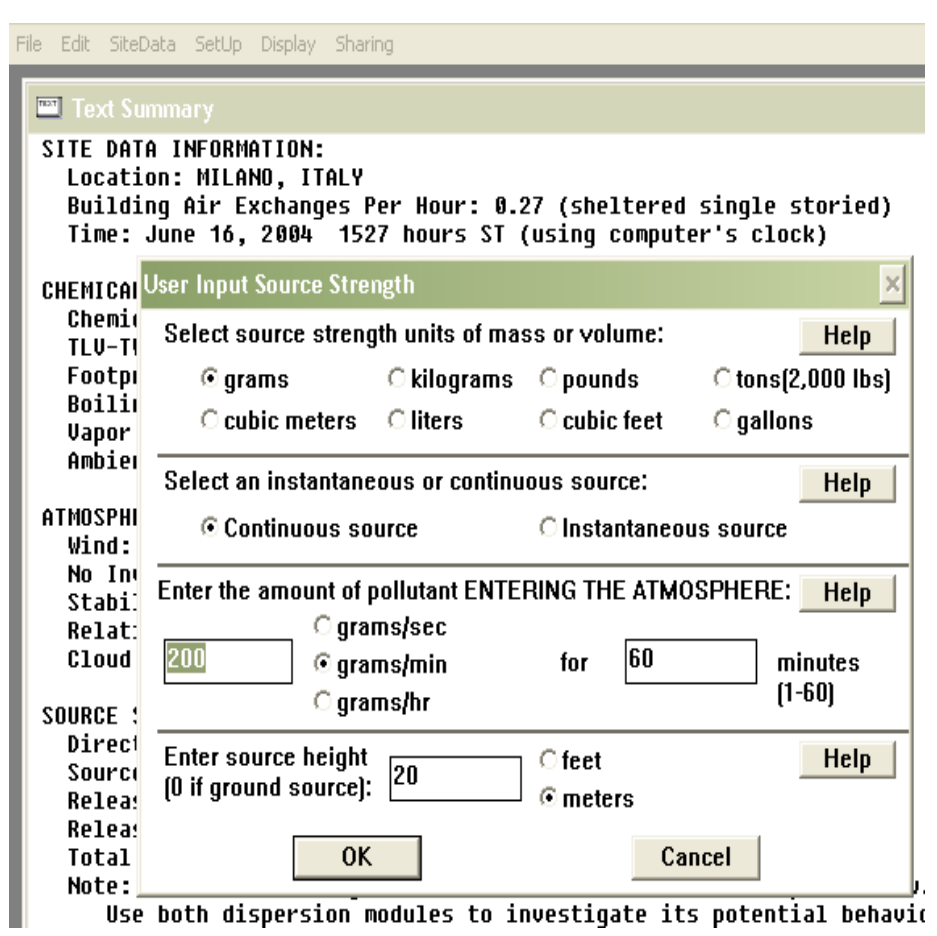

2)Puddle: considero una emissione da pozza al suolo e anche qui si deve introdurre un rateo di evaporazione della sostanza dalla pozza; è necessario definire il suolo sotto la pozza (da: a)programma b)impermeabile c)Sabbioso d)umido-terra), la temperatura del suolo e della pozza.

т 🔶

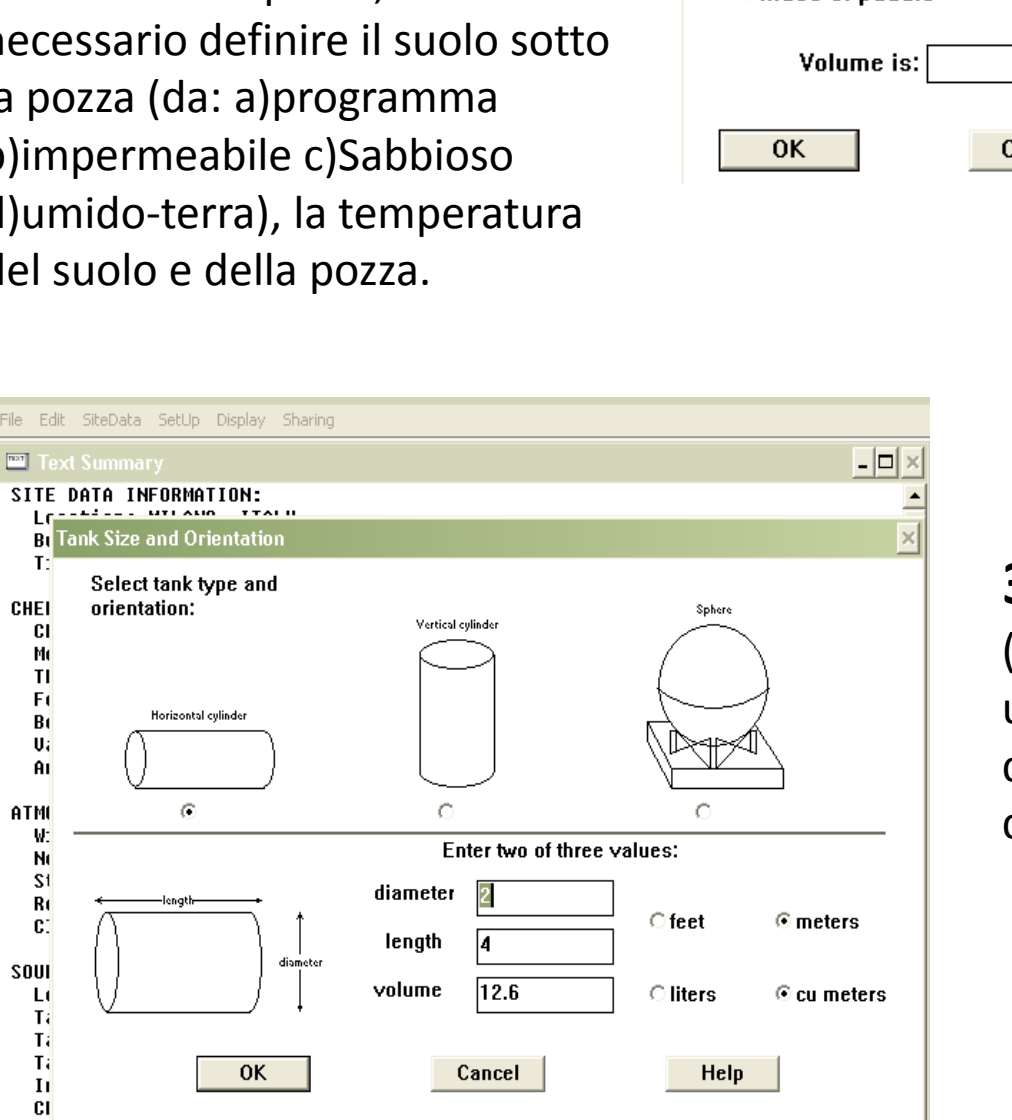

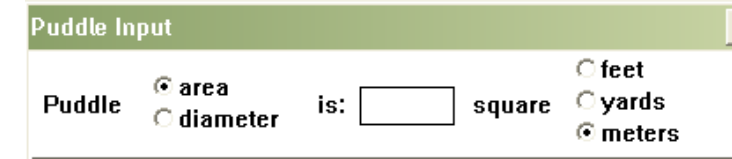

#### Select one and enter appropriate data

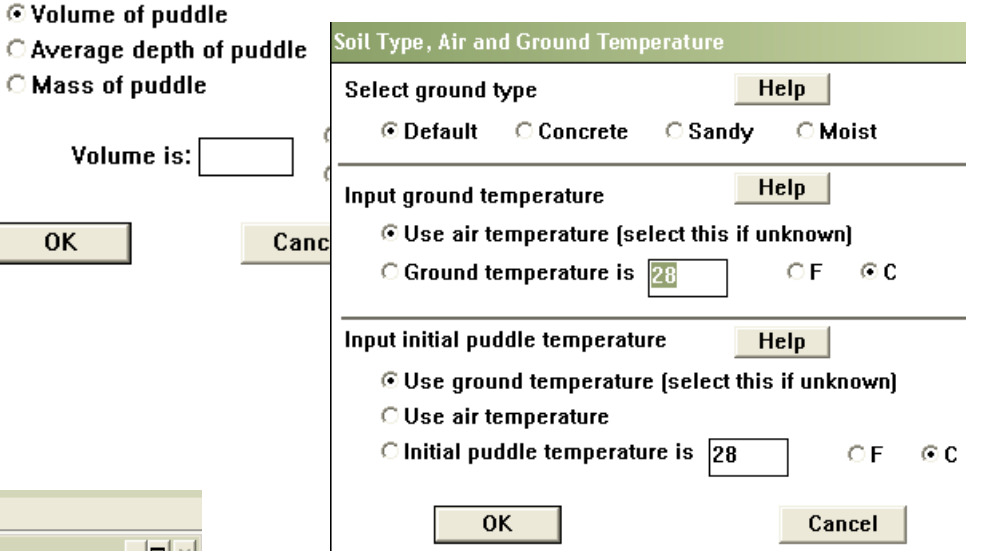

**3)Tank**: simulo il rilascio (fase liquida/gassosa) da un serbatoio; è necessario definire la forma e le dimensioni del serbatoio. **4) Pipe**: simula il rilascio di gas da una tubazione.La lunghezza del tubo deve essere almeno 200 volte il diametro, altrimenti usare "Tank". La schermata successi richiede di inserire la pressione della tubazione che deve essere tale da mantenere la sostanza in forma di gas. Se il programma non accetta alcun valore di dispersione, significa che la sostanza è sempre liquida

**STEP C1: SOGLIE DA INDAGARE** Red = 10 volte IDLH (Immediately Dangerous for Life or Health) Yellow = IDLH

Definizione della soglia che si vuole indagare – LC50, IDLH,.. (Display → Option)

| File                                 | Edit SiteData                     | SetUp                           | Display | Sharing |        |     |        |          |       |
|--------------------------------------|-----------------------------------|---------------------------------|---------|---------|--------|-----|--------|----------|-------|
| <b>TIST</b>                          | Text Summa                        | гу                              |         |         |        |     |        |          |       |
| SITE DATA INFORMATION:<br>Pipe Input |                                   |                                 |         |         |        |     |        |          |       |
|                                      | 1 Input pi                        | pe diam                         | eter    |         |        |     |        | Help     | -<br> |
| CH                                   | E Dian<br>(                       | neter is                        | 1       |         | ⊙ incl | hes | ° cm   |          |       |
|                                      | 1 Input pi                        | pe lengt                        | h       |         |        |     |        | Help     |       |
|                                      | F<br>E Pipe                       | length i                        | s 15    |         | €ft    |     | ⊖ yds  | • meters |       |
|                                      | The unb                           | The unbroken end of the pipe is |         |         |        |     |        | Help     |       |
| AT                                   | Connected to infinite tank source |                                 |         |         |        |     |        |          |       |
|                                      | t Oclo<br>5                       | C closed off                    |         |         |        |     |        |          |       |
| ן<br>(<br>בסו                        | F Select p                        | ipe rou                         | ghnes   | 6       |        |     |        | Help     | ľ     |
|                                      | ⊙ Sn                              | nooth Pi                        | ре      |         |        |     |        |          |       |
| 30                                   | Ro                                | ough Pip                        | e       |         |        |     |        |          |       |
|                                      | f<br>5<br>]                       | (                               | ж       | ]       |        | (   | Cancel |          |       |

| -ile | Edit SiteData SetUp Display Sharing                                                                                                  |  |  |  |  |  |  |  |  |
|------|----------------------------------------------------------------------------------------------------|--|--|--|--|--|--|--|--|
| TEXT |                                                                                                    |  |  |  |  |  |  |  |  |
| S    | Display Options                                                                                                    |  |  |  |  |  |  |  |  |
|      | Select Level of Concern or Output Concentration: Help                                                                                |  |  |  |  |  |  |  |  |
| C    | Default LOC not set in library     O IDLH     O Enter value:     O Grams/cubic meter     O grams/cubic meter     O grams/cubic meter |  |  |  |  |  |  |  |  |
|      | Select Footprint Output Option:<br>Plot on grid and auto-scale to fit window                                                         |  |  |  |  |  |  |  |  |
|      | © Use user specified scale.                                                                                                    |  |  |  |  |  |  |  |  |
| A    |                                                                                                    |  |  |  |  |  |  |  |  |
|      | Select Output Units: Help                                                                                                    |  |  |  |  |  |  |  |  |
|      | C English units                                                                                                    |  |  |  |  |  |  |  |  |
|      | Metric units                                                                                                    |  |  |  |  |  |  |  |  |
| s    | OK Cancel                                                                                                    |  |  |  |  |  |  |  |  |

#### STEP C2: VISUALIZZAZIONE DELLA DISPERSIONE (DISPLAY→FOOTPRINT)

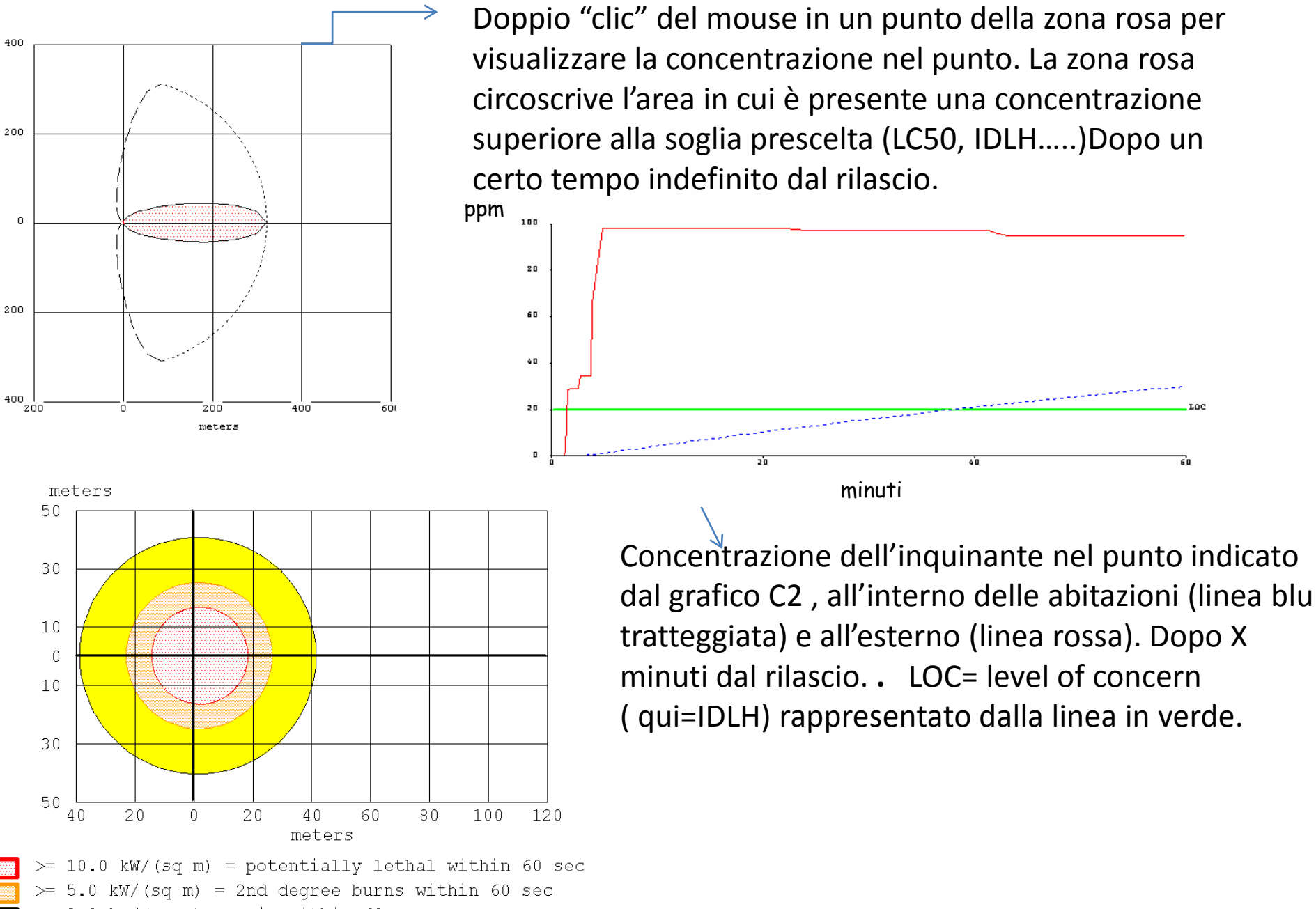

>= 2.0 kW/(sq m) = pain within 60 sec